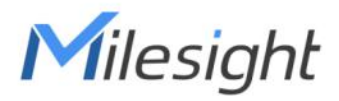

# MilesightVPN User Guide

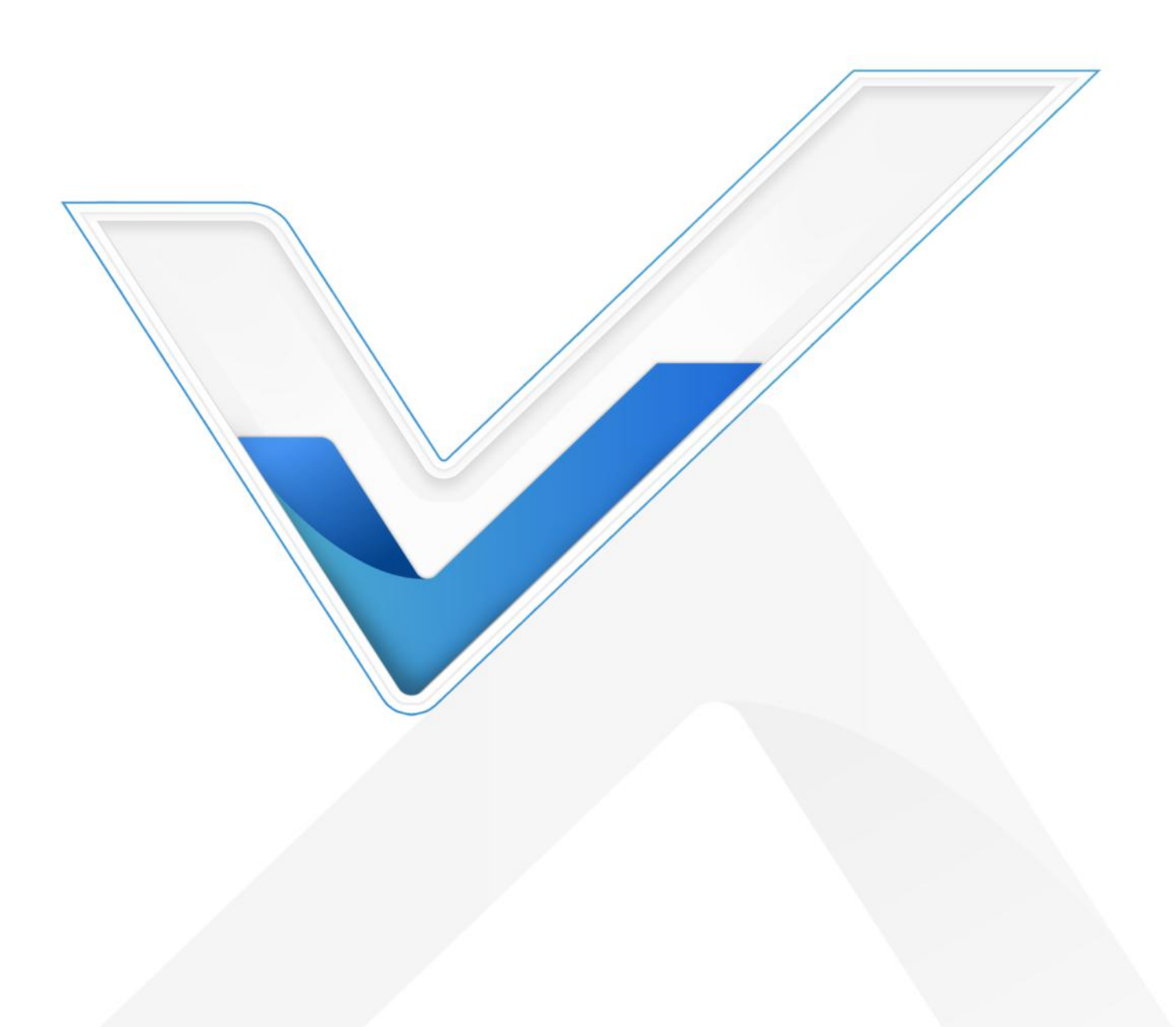

## Preface

Thanks for choosing MilesightVPN. As a web-based VPN monitoring and management platform, MilesightVPN establishes a virtual private network for communications between users and devices to offer a highly reliable, efficient and secure solution for connecting to machines remotely. This guide teaches you how to configure and operate the MilesightVPN. You can refer to it for detailed functionality and configuration.

#### Readers

This guide is intended for the following users:

- Distributors
- Network Planners
- On-site technical support and maintenance personnel
- Network administrators responsible for network configuration and maintenance

#### Copyright © 2011-2022 Milesight. All rights reserved.

All information in this guide is protected by copyright law. Whereby, no organization or individual shall copy or reproduce the whole or part of this user guide by any means without written authorization from Xiamen Milesight IoT Co., Ltd.

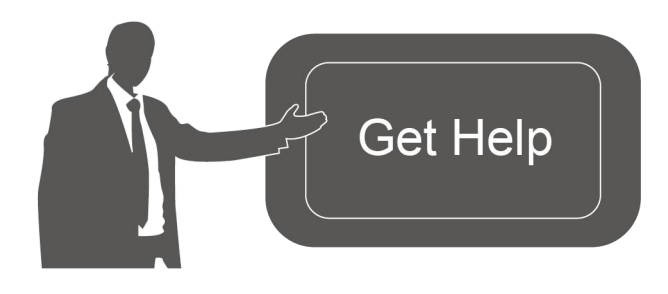

For assistance, please contact Milesight technical support: Email: iot.support@milesight.com Tel: 86-592-5085280 Fax: 86-592-5023065 Address: Building C09, Software Park III, Xiamen 361024, China

#### **Revision History**

| Date          | Doc Version | Description                           |
|---------------|-------------|---------------------------------------|
| Aug. 29, 2018 | V.1.0       | Initial version                       |
| Mar. 25, 2020 | V.1.1       | Optimize the installation steps       |
| Jun. 3, 2021  | V 2.0       | Replace Brand to MilesightVPN         |
| Sept. 2, 2021 | V 2.1       | Support Ubuntu 20.04                  |
|               |             | 1. Logo Change                        |
| Dec. 9, 2021  | V 2.2       | 2. Add uninstall commands and network |
|               |             | tool detection                        |

# Contents

| Introduction                              | 4  |
|-------------------------------------------|----|
| Compatibility                             | 4  |
| System Requirements                       | 5  |
| Installation                              | 5  |
| Requirements                              | 5  |
| Package Upload                            | 5  |
| MilesightVPN Installation                 | 7  |
| MilesightVPN Uninstallation               | 8  |
| Services and Ports                        | 9  |
| Expand Manage Devices                     | 9  |
| General Settings                          | 10 |
| Login MilesightVPN                        | 10 |
| Device                                    | 10 |
| Control                                   | 11 |
| VPN                                       | 11 |
| Certificate                               | 13 |
| Account                                   | 13 |
| Ping Tool                                 | 13 |
| Application Example                       |    |
| Connect Milesight Devices to MilesightVPN | 14 |
| Connect Control Device to MilesightVPN    | 16 |
| Devices Communication                     | 18 |

# Introduction

MilesightVPN, based on WEB service design, addresses the increasing demand for bandwidth and wireless remote data access and establishes a secure and reliable VPN tunnel for users and remote devices to ensure the security of data transmission. It also solves the problem of the lack of public network IP for routers in mobile cellular network, and implements local direct access to remote devices. Basic usage of MilesightVPN are as follows:

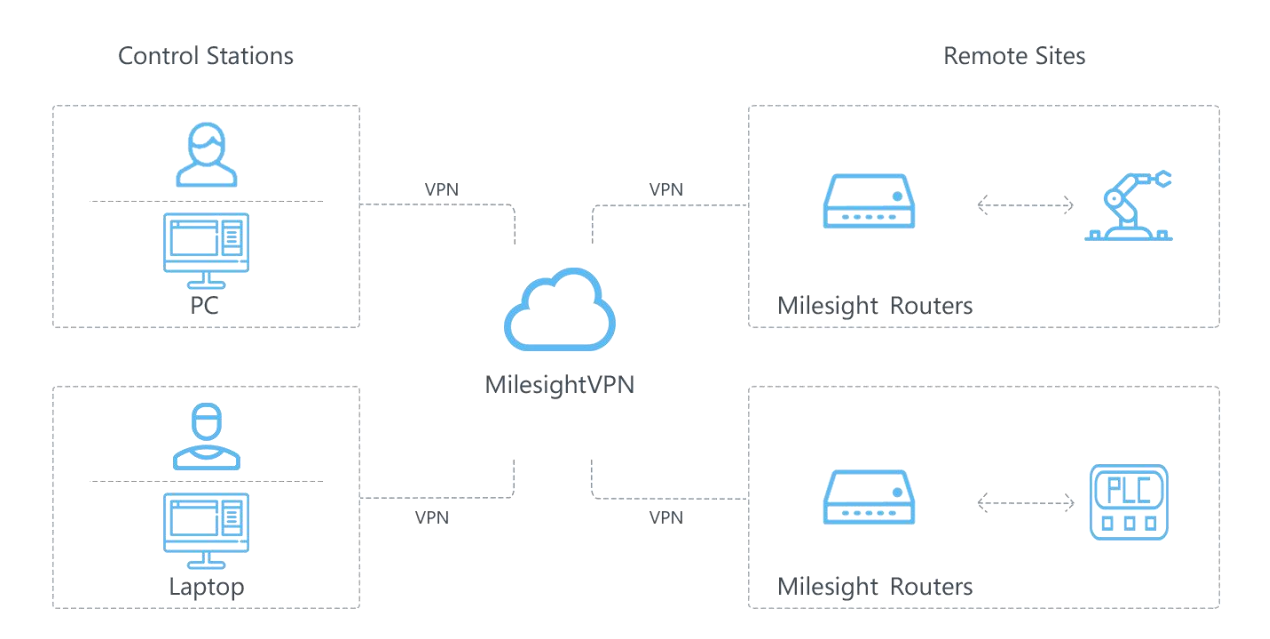

1. MilesightVPN works as OpenVPN server. Note that OpenVPN server needs to have public IP.

2. Milesight routers or CPEs work as OpenVPN client and connect with MilesightVPN.

3. The control station can be a laptop or other devices also working as OpenVPN clients. After establishing connection with the MilesightVPN, control station can remotely access to the devices that connected with Milesight routers or CPEs.

## Compatibility

The following Milesight IoT products support connection and management with MilesightVPN:

- UR Series Router
- UF51 5G CPE

## System Requirements

#### Hardware

It's suggested to use the server which suit following requirements:

For 500 devices

- CPU: 2 Cores, 2.0 GHz
- RAM: 16 GB
- Disk: 512 GB
- Bandwidth: ≥100MBps

#### For 1000 devices

- CPU: 8 Cores, 3.2 GHz
- RAM: 32 GB
- Disk: 1 TB
- Bandwidth: ≥100MBps

#### Software

- Operating System: Ubuntu Server 20.04
- Browser: Chrome, Firefox

# Installation

#### Requirements

- Ubuntu Server
- MilesightVPN Software Package
- WinSCP
- Putty (or other SSH tool)

## Package Upload

Following steps are based on WinSCP tool. You can also use other tools to upload packages.

1. Download the MilesightVPN package from Milesight IoT website, then extract and check files:

| depend_install_urvpn.sh       | 1 KB      |
|-------------------------------|-----------|
| milesight_vpn_2.0.1_amd64.deb | 52,833 KB |
| milesight_vpn_md5             | 1 KB      |

2. Open WinSCP and set up a session between WinSCP and server.

| Se WinSCP                                                                                                    |                                  |                                                                                                    | - 🗆 ×                             |
|----------------------------------------------------------------------------------------------------|----------------------------------|----------------------------------------------------------------------------------------------------|-----------------------------------|
| 🔃 🕄 🗣 Synchronize 🔳 🧬 💽 🕇                                                                                                    | A Login                          |                                                                                                    |                                   |
| 🚅 New Session                                                                                                    | Login                            |                                                                                                    |                                   |
| Prew Session     Prew Session     Destine     Destine     D | New Site<br>harry⊕192.168.22.114 | Session<br>File protocol:<br>SFTP<br>Host name:<br>192.168.22.113<br>User name:<br>Password:<br>harry<br>Save<br>Agvanced | mands Session Options Remote Help |
| <                                                                                                    | Tools ▼ Manage ▼                 | 🔁 Login 🔻 Close Help                                                                                                    | >                                 |
| 0 B of 339 MB in 0 of 57                                                                                                    | 1 hidden                         |                                                                                                    |                                   |
| Not connected.                                                                                                    |                                  |                                                                                                    |                                   |

3. Select the MilesightVPN folder and click "Upload", select the server path and click "OK" to upload.

| - D-1 - Harry@152.100.22.115 - WINSC                                                                                                    | CP                                                                                                    | - 🗆 X                                                                                                    |
|----------------------------------------------------------------------------------------------------|----------------------------------------------------------------------------------------------------|----------------------------------------------------------------------------------------------------|
| 🕀 🕃 🍃 Synchronize 🔳 🐙 💽                                                                                                    | 🏟 📦 Queue 🔹 Transfer Settings Default 🔹 🥩 -                                                                                                    |                                                                                                    |
| 📮 harry@192.168.22.113 × 🛒 New                                                                                                    | v Session                                                                                                    |                                                                                                    |
| 👝 D: • 🚰 • 🟹 •   💠 • 🔶 • 👔                                                                                                    | an an 22 😘                                                                                                    | 💈 🎧 🌮 🔯 Find Files                                                                                                    |
| 🕞 Upload                                                                                                    | Properties New • I + - V I Download • * I + * Local N                                                                                                    | Mark Files Commands Session Options Remote Help                                                                                               |
| D:\                                                                                                    |                                                                                                    | · · ·                                                                                                    |
| Name                                                                                                    |                                                                                                    | Size Changed                                                                                                    |
| CloudMusic                                                                                                    | Upload file 'Milesight/PN' to remote directory:                                                                                                    | 2020/11/26 21:01:33                                                                                                    |
| iVMS-4200alarmPicture                                                                                                    | /home/harry/*.*                                                                                                    | 2021/5/25 15:51:32                                                                                                    |
| KMSnico Install                                                                                                    | Transfer settings                                                                                                    | 2021/3/23 13/3/132                                                                                                    |
| Lanova Drivers                                                                                                    | Transfer type: Binary                                                                                                    |                                                                                                    |
| Adiania - Lawoni                                                                                                    |                                                                                                    |                                                                                                    |
|                                                                                                    | Transfer in <u>b</u> ackground (add to transfer queue)                                                                                                    |                                                                                                    |
| OpenVPIN                                                                                                    | Transfer settings                                                                                                    |                                                                                                    |
| Program Files                                                                                                    |                                                                                                    |                                                                                                    |
| Program Files (x86)                                                                                                    | Do not show this dialog box again                                                                                                    |                                                                                                    |
| SVN                                                                                                    | 又件夹                                                                                                    |                                                                                                    |
|                                                                                                    |                                                                                                    |                                                                                                    |
| D:\ - harry@192,168,22,113 - WinS(                                                                                                    | CP                                                                                                    | - 🗆 X                                                                                                    |
| 🛄 📪 🕞 Synchronize 🔳 🖓 💽                                                                                                    | 🚳 🚳 Queue 🛪 Transfer Settings Default                                                                                                    |                                                                                                    |
| harry@19216822113 X                                                                                                    | v Section                                                                                                    |                                                                                                    |
|                                                                                                    | 7 Session                                                                                                    |                                                                                                    |
|                                                                                                    |                                                                                                    |                                                                                                    |
| 🖬 D: T 📴 T 🔽 T 🔷 T 🔿 T 🔳                                                                                                    |                                                                                                    | 🛛 🏠 💋 🔯 Find Files 📴                                                                                                    |
|                                                                                                    | Image: Second second secon               | a 🏠 🤁 🖾 Find Files 😤<br>Iark Files Commands Session Options Remote Help                                                                       |
| □ D: V                                                                                                    | Image: Second second secon | a 🏠 😰 🔯 Find Files 🐁<br>tark Files Commands Session Options Remote Help                                                                       |
| Upload • 2 Edit • X 2 G                                                                                                    | Image: Size Type     Image: Size Type                                                                                                    | Image: Commands     Session     Options     Remote     Help       Size     Changed                                                            |
| Upload V CloudMusic                                                                                                    | Image: Size Type     Image: Size Type       Size Type     Size Type       Image: Size Type     Image: Size Type       Image: Size Type     Image: Size Type       Image: Size Type     Image: Size Type       Image: Size Type     Image: Size Type       Image: Size Type     Image: Size Type       Image: Size Type     Image: Size Type       Image: Size Type     Image: Size Type       Image: Size Type     Image: Size Type                                                                                                    | Image: Commands     Session     Options     Remote     Help       Size     Changed       2020/11/26     21:01:33                              |
| Upload V CloudMusic<br>CloudMusic<br>NAME                                                                                                    | Image: Size Type     Size Type       Size Type     Size Type       Control of the sight VPN milesight vpn_1.0.8_amd64.deb                                                                                                    | ark Files Commands Session Options Remote Help<br>Size Changed<br>2020/11/26 21:01:33<br>2021/5/25 15:51:32                                   |
| Upload Upload Cloudhusic<br>Cloudhusic<br>MMS-4200alarmPicture<br>KMSpico_Install                                                                                                    | Image: Size Type     20% Uploading     ?     X       Size Type     20% Uploading     ?     X       Size Type     Cite     D:\Mlesight\PN\mlesight_vpn_1.0.8_amd64.deb                                                                                                    | ark Files Commands Session Options Remote Help<br>Size Changed<br>2020/11/26 21:01:33<br>2021/5/25 15:51:32                                   |
| Upload Upload Up | Properties       Properties       Properties </td <td>ark Files Commands Session Options Remote Help<br/>Size Changed<br/>2020/11/26 21:01:33<br/>2021/5/25 15:51:32</td>                                                                                                    | ark Files Commands Session Options Remote Help<br>Size Changed<br>2020/11/26 21:01:33<br>2021/5/25 15:51:32                                   |
| Upload     Upload      | Properties       New ▼       ►       ▼       ●       ●       ●       ●       ●       ●       ●       ●       ●       ●       ●       ●       ●       ●       ●       ●       ●       ●       ●       ●       ●       ●       ●       ●       ●       ●       ●       ●       ●       ●       ●       ●       ●       ●       ●       ●       ●       ●       ●       ●       ●       ●       ●       ●       ●       ●       ●       ●       ●       ●       ●       ●       ●       ●       ●       ●       ●       ●       ●       ●       ●       ●       ●       ●       ●       ●       ●       ●       ●       ●       ●       ●       ●       ●       ●       ●       ●       ●       ●       ●       ●       ●       ●       ●       ●       ●       ●       ●       ●       ●       ●       ●       ●       ●       ●       ●       ●       ●       ●       ●       ●       ●       ●       ●       ●       ●       ●       ●       ●       ●       ●       ●       ●       ●                                                                                                    | Image: Commands     Session     Options     Remote     Help       Size     Changed       2020/11/26     21:01:33       2021/5/25     15:51:32 |
| Upload V C C C C C C C C C C C C C C C C C C                                                                                                    | Properties       New ◆       ●       ●       ●       ●       ●       ●       ●       ●       ●       ●       ●       ●       ●       ●       ●       ●       ●       ●       ●       ●       ●       ●       ●       ●       ●       ●       ●       ●       ●       ●       ●       ●       ●       ●       ●       ●       ●       ●       ●       ●       ●       ●       ●       ●       ●       ●       ●       ●       ●       ●       ●       ●       ●       ●       ●       ●       ●       ●       ●       ●       ●       ●       ●       ●       ●       ●       ●       ●       ●       ●       ●       ●       ●       ●       ●       ●       ●       ●       ●       ●       ●       ●       ●       ●       ●       ●       ●       ●       ●       ●       ●       ●       ●       ●       ●       ●       ●       ●       ●       ●       ●       ●       ●       ●       ●       ●       ●       ●       ●       ●       ●       ●       ●       ●       ●       ●                                                                                                    | Image: Commands     Session     Options     Remote     Help       Size     Changed       2020/11/26     21:01:33       2021/5/25     15:51:32 |
| Upload Upload U  | Size       Type         Size       Type         Size                                                                                                    | Image: Commands Session Options Remote Help         Size       Changed         2020/11/26 21:01:33         2021/5/25 15:51:32                 |
| Upload Upload U  | Image: Size Type       Image: Size Type         Size Type       Image: Size Type         Size Type       Image:                                                                                                    | ark Files Commands Session Options Remote Help<br>Size Changed<br>2020/11/26 21:01:33<br>2021/5/25 15:51:32                                   |
| Upload     Upload      | Image: Size Type       Image: Size Type         Size Type       Image: Size Type         Size Type       Image: Size Type         CO96 Uploading       ? X         Size Type       Image: Size Type         CO96 Uploading       ? X         Size Type       Image: Size Type         CO96 Uploading       ? X         Size Type       Image: Size Type         CO96 Uploading       ? X         Size Type       Image: Size Type         CO96 Uploading       ? X         Size Type       Image: Size Type         CO96 Uploading       ? X         Size Type       Size Type         CO96 Uploading       ? X         Size Type       Size Type         CO96 Uploading       ? X         Size Type       Size Type         CO44       Size Type         CO44       Size Type         CO44       Size Type         CO44       Size Type         CO44       Size Type         CO44       Size Type         CO44       Size Type         CO44       Size Type         CO44       Size Type         CO45       Size Type         CO44 <td>Image: Commands     Session     Options     Remote     Help       Size     Changed       2020/11/26     21:01:33       2021/5/25     15:51:32</td>                                                                                                    | Image: Commands     Session     Options     Remote     Help       Size     Changed       2020/11/26     21:01:33       2021/5/25     15:51:32 |

| 🌆 harry - harry@192.168.22.113 - WinSCP                                                                                                    |         |                                                                                                    |      |                             |                     |                                                 | -                                            |                                      | ×            |
|----------------------------------------------------------------------------------------------------|---------|----------------------------------------------------------------------------------------------------|------|-----------------------------|---------------------|-------------------------------------------------|----------------------------------------------|--------------------------------------|--------------|
| 🕀 📚 📚 Synchronize 🗾 🥐 💽 🎯 C                                                                                                    | Queue • | Transfer Settin                                                                                                    | gs [ | Default •                   | - 🥩                 |                                                 |                                              |                                      |              |
| 📮 harry@192.168.22.113 × 📑 New Session                                                                                                    |         |                                                                                                    |      |                             |                     |                                                 |                                              |                                      |              |
| _ D: • 🚰 • 🟹 •   💠 • 🔶 •   🗈 🗈 🏠 🏖                                                                                                    | 2       |                                                                                                    |      | harry 🔹 🚰 🔹                 | ▼ •   ← • → •   € 🔽 | 🏠 🎜 🔍 Find Files 🔒                              |                                              |                                      |              |
| Upload 🝷 🖉 Edit 🔹 🗙 🛃 🕞 Properties 🛛                                                                                                    | 😤 Nev   | w - 🛨 🖃 🟹                                                                                                    |      | Download 🝷                  | » 🛨 » Local Mar     | k <u>F</u> iles <u>C</u> ommands <u>S</u> essio | n <u>O</u> ptions                            | <u>R</u> emote                       | <u>H</u> elp |
| D:\                                                                                                    |         |                                                                                                    |      | /home/harry/                | - 10                |                                                 |                                              |                                      |              |
| Name<br>CloudMusic<br>iVMS-4200alarmPicture<br>KMSpico_Install<br>LenovoDrivers<br>MilesightVPN<br>OpenVPN<br>Program Files<br>Program Files (x86)<br>SVN<br>Users | Size    | Type<br>文件夹<br>文件夹<br>文件夹<br>文件夹<br>文件共奏<br>文件共奏<br>文件件夹<br>文件件夹<br>文件件夹<br>文件件夹<br>文件件夹<br>文件件夹<br>文件件夹<br>文件件夹<br>文件件夹<br>文件件夹<br>文件中央<br>文件中奏<br>文件中奏<br>文子中中奏<br>文子中中奏<br>文文中中奏<br>文文中中奏<br>文文中中奏<br>文文中中奏<br>文文中中奏<br>文文中中奏<br>文文中中奏<br>文文中中奏<br>文文中中奏<br>文文中中奏<br>文文中中奏<br>文文中中奏<br>文文中中奏<br>文文中中奏<br>文文中中奏<br>文文中中奏<br>文文中中奏<br>文文中中奏<br>文文中中奏<br>文文中 | ^    | Name<br>MilesightVPN<br>VPN | ^                   | Size                                            | Changed<br>2020/11/2<br>2021/6/3<br>2021/5/2 | 26 21:01:3<br>17:29:04<br>5 15:51:32 | 3            |

## **MilesightVPN Installation**

1. Log in the server via Putty. You can also use other SSH tools.

| - Session                                                                                                    | Basic options for your PuTTY                                                                                                    | session                         |  |  |
|----------------------------------------------------------------------------------------------------|----------------------------------------------------------------------------------------------------|---------------------------------|--|--|
| <ul> <li>Logging</li> <li>Terminal</li> <li>Keyboard</li> <li>Bell</li> <li>Features</li> <li>Window</li> <li>Appearance</li> <li>Behaviour</li> <li>Translation</li> <li>Selection</li> <li>Colours</li> <li>Colours</li> <li>Connection</li> <li>Data</li> <li>Proxy</li> <li>Telnet</li> <li>Rlogin</li> <li>SSH</li> <li>Serial</li> </ul> | Specify the destination you want to con<br>Host <u>Name</u> (or IP address)<br>192.168.22.113                                                 | nect to<br><u>P</u> ort<br>22   |  |  |
|                                                                                                    | Connection type:<br>○ Ra <u>w</u> ○ <u>T</u> elnet ○ Rlogin ● <u>S</u> SH ○ Serial<br>Load, save or delete a stored session<br>Saved Sessions |                                 |  |  |
|                                                                                                    | Default Settings<br>Loriot SSH<br>Steve AWS<br>Y2E AWS                                                                                        | Load<br>Sa <u>v</u> e<br>Delete |  |  |
|                                                                                                    | Close window on exit:<br>Always Never  Only or                                                                                                | n clean exit                    |  |  |

2. Ensure the netwrok tool is installed in the server. You can type *ifconfig* to check it. If not found, excute *apt install net-tools* to install it.

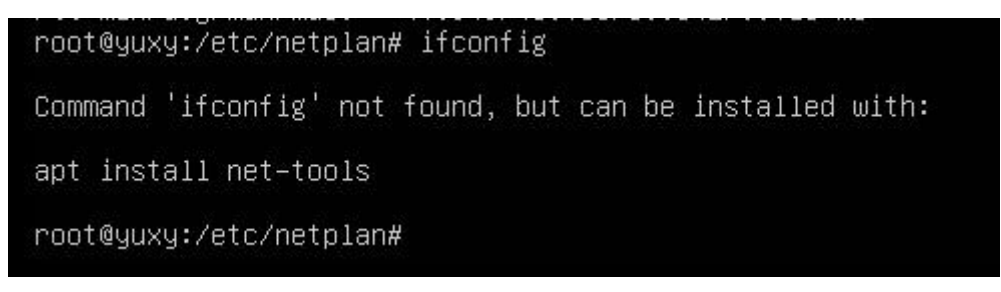

#### 3. Run following commands under MilesightVPN directory.

*chmod* +*x depend\_install\_urvpn.sh* ./*depend\_install\_urvpn.sh* 

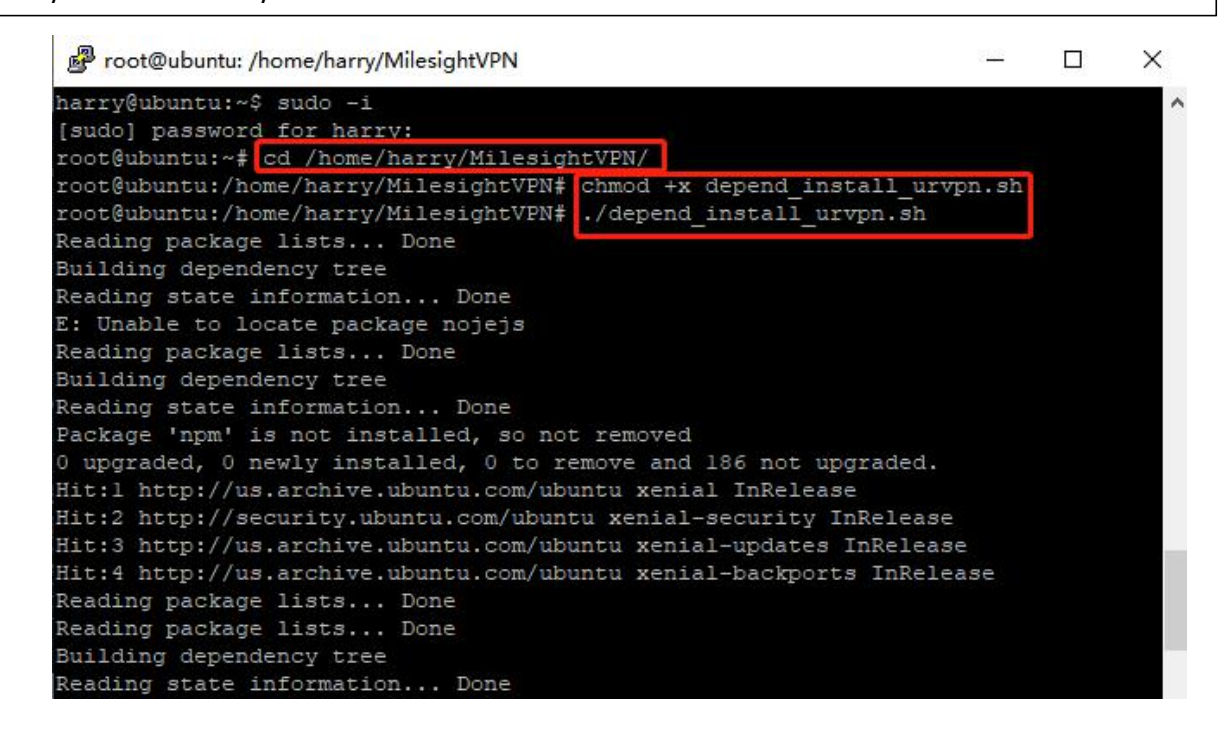

4. Install DeviceHub software. Take the 2.0.1 version as example, please type following command:

dpkg -i milesight\_vpn\_2.0.1\_amd64.deb

It will take about 10 minutes to complete the installation and there will show following message when the installation complete.

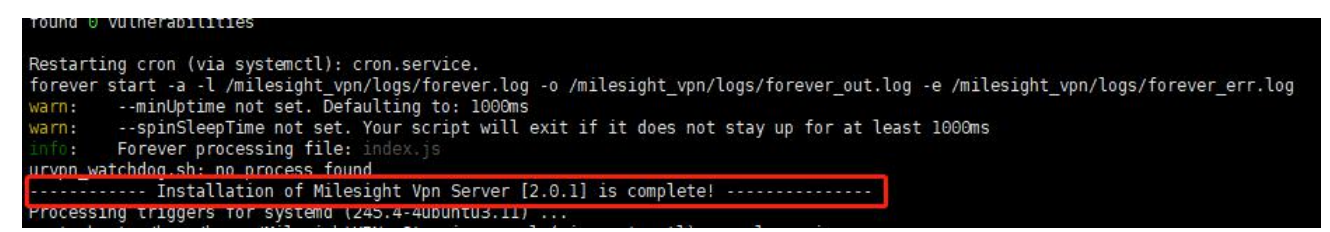

#### Note:

If you need to upgrade to V2.0.1 from V1.0.19, please backup the VPN database and uninstall the old version program, then install new version. More details about backup and restore please contact Milesight technical support.

#### MilesightVPN Uninstallation

If you need to uninstall the MilesightVPN, run following commands:

| sudo                                                     | rm                                       | /etc/init.d/milesight_vpn.sh | /etc/init.d/urvpn-server.sh |
|----------------------------------------------------------|------------------------------------------|------------------------------|-----------------------------|
| /etc/init.d/urvpr                                        | _watchdog_sta                            | rt.sh                        |                             |
| sudo rm -rf /mile                                        | esight_vpn                               |                              |                             |
| sudo dpkg -P mi                                          | lesight-vpn                              |                              |                             |
| sudo apt-get ren                                         | nove mysql*                              |                              |                             |
| sudo rm -rf /mile<br>sudo dpkg -P mi<br>sudo apt-get ren | esight_vpn<br>lesight-vpn<br>nove mysql* | 1.31                         |                             |

## Services and Ports

In order to ensure the security and unblocked communication, here are ports for services:

| Port  | Protocol | Description     |
|-------|----------|-----------------|
| 18080 | TCP      | HTTP Service    |
| 18443 | TCP      | HTTPS Service   |
| 1194  | TCP      | OpenVPN Service |

## **Expand Manage Devices**

The number of available managing devices can be checked in "Device" tab. Maximum number of managing devices is 25 by default. Please refer to following steps to expand manage devices.

1. Log in MilesightVPN and go to "VPN" tab, then click "Create&Download" to download license info file.

- 2. Contact Milesight sales or technical support and send the license info file.
- 3. Get expand license from Milesight and click "Browse" to import the license.
- 4. Click "save" to save the settings and the max manageable devices will change.

| Milesight                |             | *                                       |                        | <b>2</b> - |
|--------------------------|-------------|-----------------------------------------|------------------------|------------|
| VPN Certifica            | te          |                                         |                        |            |
|                          |             | For your device security, please change | e the default password |            |
| Listen IP                |             |                                         |                        |            |
| Protocol                 | UDP         | ~                                       |                        |            |
| Port                     | 1194        |                                         |                        |            |
| Client Subnet            | 10.8.0.0/16 |                                         |                        |            |
| Subnet Allocation Method | Manual      | ~                                       |                        |            |
| Ping Interval            | 60          | S                                       |                        |            |
| Ping Restart             | 150         | S                                       |                        |            |
| Compression              | LZO         | ~                                       |                        |            |
| Encryption               | BF-CBC      | ~                                       |                        |            |
| Authorization Code       | 8yQQ4ykw25  |                                         |                        |            |
| License                  |             | Create & D                              | ownload Browse         |            |

# **General Settings**

## Login MilesightVPN

After installation, type <u>https://server ip:18443</u> or <u>http://server ip:18080</u> to visit the login page.

Default username: admin Default password: password

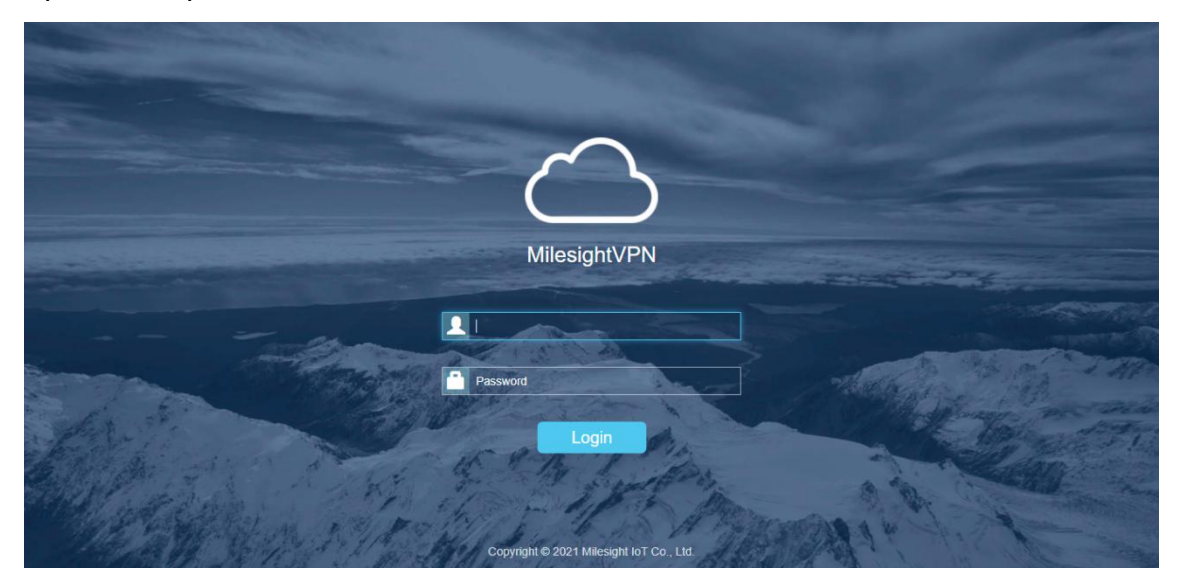

#### Device

Display the information about Milesight devices connected to MilesightVPN. You can modify the "Name" and "Remote Subnet" when the subnet allocation method is "Manual".

| Milesig | ght              |                | ţ.        | \$                            |                             |                 | 💄 adı  | min        |
|---------|------------------|----------------|-----------|-------------------------------|-----------------------------|-----------------|--------|------------|
| Device  | Control          |                |           |                               |                             |                 |        |            |
|         |                  |                | F         | or your device security, plea | se change the default passw | ord             |        |            |
| Clear   | Managing/Max Mar | nageable: 0/25 |           |                               |                             |                 | Search | Q          |
| Name    | \$ Statu         | us 🕈 Serial    | Number \$ | Virtual IP                    | Real IP 🛊                   | Remote Subnet 🖨 | Time 🔺 | Historical |
|         |                  |                |           | No matching                   | records found               |                 |        |            |

| Device Information |                                                                 |  |  |  |  |
|--------------------|-----------------------------------------------------------------|--|--|--|--|
| ltem               | Description                                                     |  |  |  |  |
| Name               | Show the name of device. Users can click it to change the name. |  |  |  |  |
| Status             | Show the connection status of device.                           |  |  |  |  |
| Serial Number      | Show the serial number of device.                               |  |  |  |  |
| Virtual IP         | Show the virtual IP of device.                                  |  |  |  |  |
| Real IP            | Show the real IP address of device's WAN port/cellular.         |  |  |  |  |

| Remote subnet | Show the subner it to change it.     | et segment an                                         | ld mask of de                                                         | evices. Us       | sers can cli           | ick |
|---------------|--------------------------------------|-------------------------------------------------------|-----------------------------------------------------------------------|------------------|------------------------|-----|
| Time          | Show the conne                       | ected time of                                         | the control d                                                         | evice.           |                        |     |
| View          | Online Time -<br>2021-06-03 19:12:22 | Storical statist<br>Historical sta<br>Offline Time \$ | tics record.<br>atistics(Clear All)<br>Duration \$<br>000 000 05m 48s | Receive \$<br>3K | Х<br>Transmit \$<br>ЭК |     |
| Clear         | Click to clear di                    | sconnect dev                                          | ice records.                                                          |                  |                        |     |

#### Control

Display the information about control devices (PC, laptop, etc.) connected to MilesightVPN. You can modify the "Name" and "Remote Subnet" when the subnet allocation method is "Manual".

| 1 | <b>f</b> ilesig | ht      |      | ŧ     | \$               |                            |                  |     | 💄 admin |   |
|---|-----------------|---------|------|-------|------------------|----------------------------|------------------|-----|---------|---|
|   | Device          | Control |      |       |                  |                            |                  |     |         |   |
|   |                 |         |      | l E   | or your device s | ecurity, please change the | default password |     |         |   |
|   | Clear           |         |      |       |                  |                            |                  | Sea | rch     | Q |
|   | N               | ame 💠   | Stat | us \$ | ١                | /irtual IP 🌢               | Real IP 🛊        |     | Time *  |   |
|   |                 |         |      |       | N                | lo matching records four   | nd               |     |         |   |

| Control Information |                                                |  |  |  |  |
|---------------------|------------------------------------------------|--|--|--|--|
| ltem                | Description                                    |  |  |  |  |
| Name                | Show the name of the control device.           |  |  |  |  |
| Status              | Show the connection status of control device.  |  |  |  |  |
| Virtual IP          | Show the virtual IP of device.                 |  |  |  |  |
| Real IP             | Show the real IP address of control device.    |  |  |  |  |
| Time                | Show the connected time of the control device. |  |  |  |  |
| Clear               | Click to clear disconnect device records.      |  |  |  |  |

#### VPN

Configure basic VPN settings and import expand license. After changing VPN settings, please re-connect the Milesight devices to make it take effect.

| <b>M</b> ilesight        |                                  | \$ _                        | 🙎 admin                |
|--------------------------|----------------------------------|-----------------------------|------------------------|
| VPN Certifica            | te                               |                             |                        |
|                          | For your device security, please | change the default password | 5                      |
| Listen IP                |                                  |                             |                        |
| Protocol                 | UDP                              | ~                           |                        |
| Port                     | 1194                             |                             |                        |
| Client Subnet            | 10.8.0.0/16                      |                             |                        |
| Subnet Allocation Method | Manual                           | ~                           |                        |
| Ping Interval            | 60                               | S                           |                        |
| Ping Restart             | 150                              | S                           |                        |
| Compression              | LZO                              | ~                           |                        |
| Encryption               | BF-CBC                           | ~                           |                        |
| Authorization Code       | 8yQQ4ykw25                       |                             |                        |
| License                  |                                  | Cre                         | eate & Download Browse |

Save

| VPN                            |                                                                                                    |                 |
|--------------------------------|----------------------------------------------------------------------------------------------------|-----------------|
| Item                           | Description                                                                                                    | Default         |
| Listen IP                      | Enter the IP address of the MilesightVPN.                                                                                                    | Null            |
| Protocol                       | Select communication protocol (TCP/UDP).                                                                                                    | UDP             |
| Port                           | Service port                                                                                                    | 1194            |
| Client Subnet                  | Set the segment and the mask of the virtual addresses pool.                                                                                                    | 10.8.0.0/<br>16 |
| Subnet<br>Allocation<br>Method | Select from "Manual" or "Auto" options.<br>Manual: Modify remote subnet manually from the Device page<br>Auto: Configure remote subnet automatically via "Subnet<br>Behind Client". | Manual          |
| Subnet<br>Behind Client        | Configure Milesight device subnet.                                                                                                    | Null            |
| Ping Interval                  | Set the Ping interval (in second)                                                                                                    | 60              |
| Ping Restart                   | Reconnection interval (in second)                                                                                                    | 150             |
| Compression                    | Select from "None" or "LZO" options.<br>LZO: Lempel-Ziv-Oberhumer (or LZO) is a lossless algorithm<br>that compresses data to ensure high decompression speed.                      | LZO             |
| Encryption                     | Select from "NONE", "BF-CBC", "DES-EDE3-CBC", "AES-128-CBC", "AES-192-CBC" and "AES-256-CBC".                                                                                       | BF-CBC          |
| Authorization<br>Code          | Input the Authorization Code for Milesight device connection (5 to 31 alphanumeric combinations)                                                                                    | Random          |
| License                        | Import the license for expanding manage devices.                                                                                                    | /               |

# Certificate

After clicking "Create & Download", it will generate a unique ovpn file with certificate for control devices to connect to MilesightVPN.

| <b>M</b> ilesight |   | \$                                                          | 💄 admin |
|-------------------|---|-------------------------------------------------------------|---------|
| VPN Certificate   |   |                                                             |         |
|                   | F | or your device security, please change the default password |         |
| Certificate Name  |   |                                                             |         |
| Create & Download |   |                                                             |         |

#### Account

You can edit the information about user account on this page.

| Milesight               | 📑 茔 💠 上 admin                                                                                                    |
|-------------------------|----------------------------------------------------------------------------------------------------|
| Account                 | Tool                                                                                                    |
|                         | For your device security, please change the default password                                                          |
| User Name               | admin                                                                                                    |
| Old Password            |                                                                                                    |
| New Password            |                                                                                                    |
| Confirm New Password    |                                                                                                    |
| Save                    |                                                                                                    |
| Account                 |                                                                                                    |
| ltem                    | Description                                                                                                    |
| Username                | Enter a new username. You can use characters such as a-z, 0-9, "_", "-", "\$". The first character can't be a number. |
| Old Password            | Enter the old password.                                                                                               |
| New Password            | Enter a new password to change the password.                                                                          |
| Confirm New<br>Password | Enter the new password again.                                                                                         |

## Ping Tool

Ping tool is used for checking network connection between MilesightVPN and other devices.

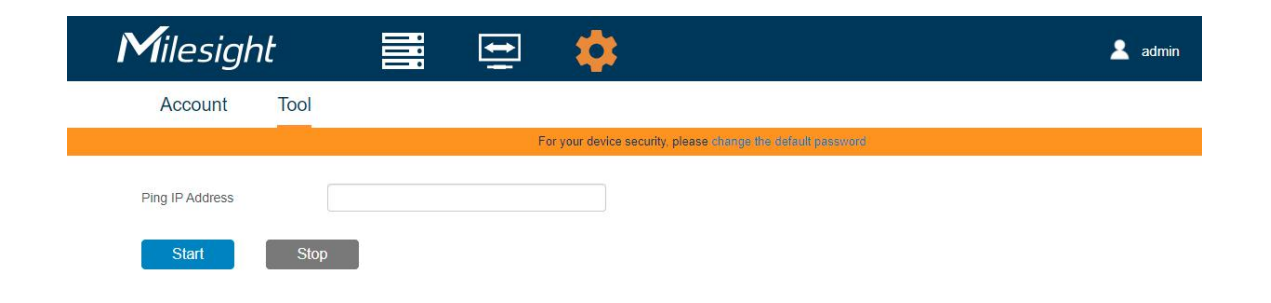

# **Application Example**

## Connect Milesight Devices to MilesightVPN

1. Ensure the network between routers and MilesightVPN platform is normal.

2. Go to "System -> Device Management -> MilesightVPN" page to fill in MilesightVPN server information.

- Server: MilesightVPN server address or domain name
- **Port:** 18443 (Fixed)
- Authorization Code: this code can be found on VPN page of MilesightVPN server
- Device Name: user-define name

| System 👻          | Device Management     | Milesight VPN  |
|-------------------|-----------------------|----------------|
| General Settings  | Milesight VPN Setting |                |
| Phone & SMS       | Server                | 192.168.22.113 |
|                   | Port                  | 18443          |
| User Management   | Authorization Code    | 8yQQ4ykw25     |
| SNMP              | Device Name           | test           |
| ААА               | Connoct               |                |
| Device Management | Connect               |                |
| Events            | Milesight VPN Status  |                |
| Industrial        | Status                | Disconnected   |
|                   | Local IP              | -              |
| Maintenance       | Remote IP             | _              |
| APP 🕨 🗸           | Duration              |                |

3. Click "Connect" and after a while, you can check it shows "connected".

| Device Management                  | Milesight VPN  |
|------------------------------------|----------------|
| Milesight VPN Setting              |                |
| Server                             | 192.168.22.113 |
| Port                               | 18443          |
| Authorization Code                 | 8yQQ4ykw25     |
| Device Name                        | test           |
| Disconnect<br>Milesight VPN Status |                |
| Status                             | Connected      |
| Local IP                           | 10.8.0.2       |
| Remote IP                          | 10.8.0.1       |
| Duration                           | 30s            |

Router connection status can also be checked on MilesightVPN web GUI.

| Milesig | ght 🧮                       | ŧ         | *                |                                        |                         |                  | 💄 adm               | 'n         |
|---------|-----------------------------|-----------|------------------|----------------------------------------|-------------------------|------------------|---------------------|------------|
| Device  | Control                     |           |                  |                                        |                         |                  |                     |            |
|         |                             |           |                  | For your device security, please chang | ge the default password |                  |                     |            |
| Clear   | Managing/Max Manageable: 1/ | 25        |                  |                                        |                         |                  | Search              | Q          |
|         | Name \$                     | Status 🔷  | Serial Number \$ | Virtual IP 🛊                           | Real IP \$              | Remote Subnet \$ | Time *              | Historical |
|         | test                        | Connected | 6223B1327384     | 10.8.0.2                               | 192.168.22.130:54635    | 192.168.2.0/24   | 2021-06-03 20:26:12 | View       |

Note: time synchronization is needed between MilesightVPN and routers.

4. Go to "Network -> Firewall -> Security" to enable remote access services if you need to remotely access routers. You can also change service ports here.

| Status         | Security       | ACL     | Port Mapping | DMZ   | MAC Binding Cus | tom Rules |
|----------------|----------------|---------|--------------|-------|-----------------|-----------|
| Network 👻      | Prevent Attack |         |              |       |                 |           |
| Interface      | DoS/DDoS Prote | ection  |              |       |                 |           |
| DHCP           | Access Service | Control |              |       |                 |           |
| Firewall       | Servi          | ce      | Port         | Local | Remote          |           |
| QoS            | HTT            | Р       | 80           |       |                 |           |
| VPN            | HTTF           | PS      | 443          |       |                 |           |
| IP Passthrough | TELN           | ET      | 23           |       |                 |           |
|                | SSH            | 1       | 22           |       |                 |           |
| Routing        | FTF            |         | 21           |       |                 |           |
| VRRP           |                |         |              |       |                 |           |

## Connect Control Device to MilesightVPN

This example mainly introduces how to connect a Windows10 laptop to the MilesightVPN platform.

- 1. Install OpenVPN software. You can select either <u>OpenVPN Connect</u> or <u>Community OpenVPN</u> as OpenVPN client.
- 2. After installation, open Windows Service Manager to ensure OpenVPN services are running.

|                    | G 📑   🚺 📷   🕨 🔳 II I                                                          |                                                                                                    |                                                                                                    |                                                    |                                                                                                    |                                                              |
|--------------------|-------------------------------------------------------------------------------|----------------------------------------------------------------------------------------------------|----------------------------------------------------------------------------------------------------|----------------------------------------------------|----------------------------------------------------------------------------------------------------|--------------------------------------------------------------|
| 🧟 Services (Local) | Services (Local)<br>OpenVPNService<br>Stop the service<br>Restart the service | Name<br>Network Connections<br>Network Connectivity Assis<br>Network List Service<br>Network Location Awareness<br>Network Setup Service<br>Network Store Interface Ser<br>Office 64 Source Engine                                  | Description<br>Manages o<br>Provides Dir<br>Identifies th<br>Collects an<br>The Networ<br>This service<br>Saves install<br>The Offline | Status<br>Running<br>Running<br>Running<br>Running | Startup Type<br>Manual<br>Manual (Trig<br>Manual<br>Automatic<br>Manual (Trig<br>Manual<br>Manual (Trig | Log '<br>Loci<br>Loci<br>Loci<br>Neb<br>Loci<br>Loci<br>Loci |
|                    |                                                                               | OpenSSH Authentication A     OpenVPN Interactive Service     OpenVPN Legacy Service                                                                                                    | Agent to ho                                                                                                    | Running                                            | Disabled<br>Automatic<br>Manual                                                                         | Loci<br>Loci<br>Loci                                         |
|                    |                                                                               | CopenVPNService                                                                                                    |                                                                                                    | Running                                            | Manual                                                                                                  | Loci                                                         |
|                    |                                                                               | Parental Controls     Parental Controls     Payments and NFC/SE Man     Peer Name Resolution Prot     Peer Networking Grouping     Peer Networking Identity M     Performance Counter DLL     Performance Logs & Alerts     Physics | Helps the C<br>Enforces pa<br>Manages pa<br>Enables serv<br>Enables mul<br>Provides ide<br>Penformanc                                  | Running                                            | Manual<br>Manual (Trig<br>Manual<br>Manual<br>Manual<br>Manual<br>Manual                                | Loci<br>Loci<br>Loci<br>Loci<br>Loci<br>Loci<br>Loci         |

3. Go to "Certificate" page of MilesightVPN, fill in a certificate name, click "Create & Download" to download the certificate.

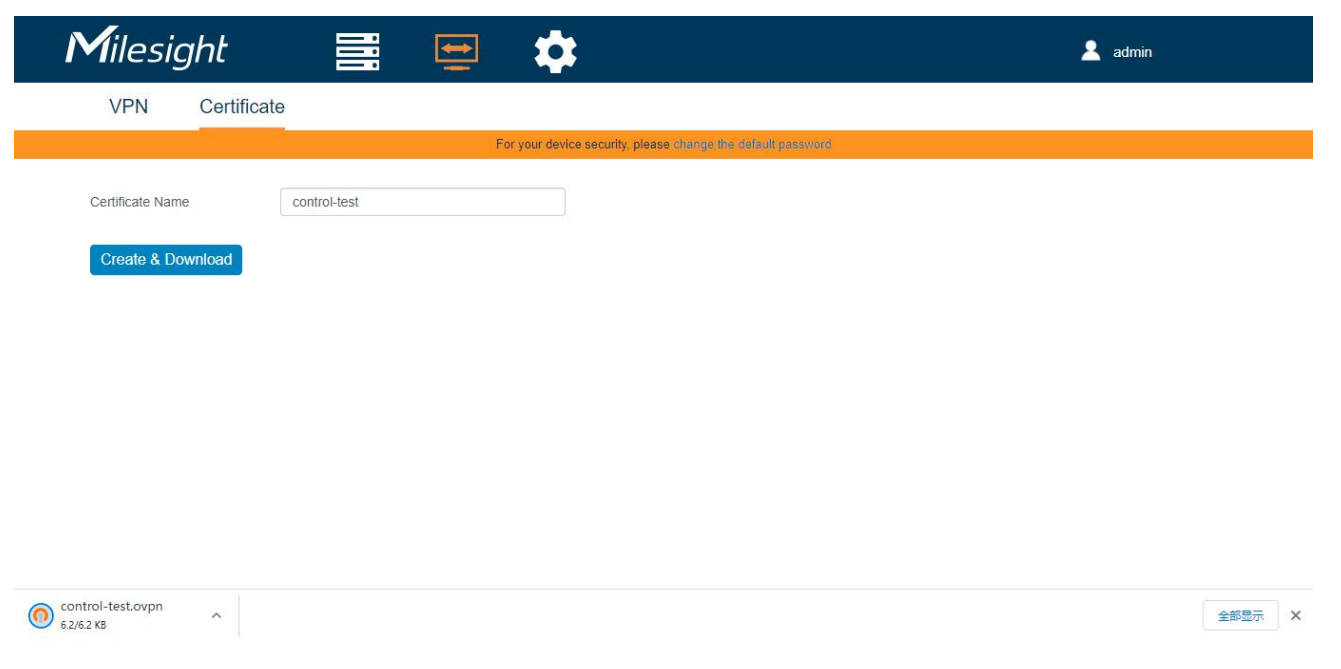

#### Note:

1) If there is not Milesight VPN server IP address in the certificate, check if you fill in Listen IP in VPN page of MilesightVPN.

2) If you use default certificate, all traffic will pass VPN tunnels and the laptop may not access the Internet. In order to define a specific tunnel and not affect normal Internet access, please open the certificate and change "redirect-gateway defl" to "route 192.168.0.0 255.255.0.0" (192.168.0.0 is the subnet of Milesight routers).

```
comp-lzo
cipher BF-CBC
dev tun100
remote 192.168.22.113 1194
proto udp
resolv-retry 0
nobind
up-delay
verb 3
keepalive 60 150
topology subnet
client
redirect-gateway defl
<ca>
```

- 4. Run OpenVPN software with the certificate.
  - 1) If you use Community OpenVPN, put the certificate under "OpenVPN/config" folder.

| Valick access     Quick access     Quick access     Desktop     Desktop     Downloads     Downloads     Downl                                                                                                    | 🚽 👻 🛧 📘 🗃 This P  | PC > Local Di | isk (C:) → Program Files → OpenVPN | <ul> <li>config</li> </ul> |                |      |      | ى ~     | Search config |  |
|----------------------------------------------------------------------------------------------------|-------------------|---------------|------------------------------------|----------------------------|----------------|------|------|---------|---------------|--|
| Desktop         #         BEADMEbd:         9/4/2018 1:31 PM         Teet Document:         1 KB           Downloads         #         Image: Company of textpp.org/n         9/4/2018 1:31 PM         Open/VPN Config         7 KB           IP Downloads         #         Image: Company of textpp.org/n         9/4/2018 1:31 PM         Open/VPN Config         7 KB           IP Downloads         #         Image: Company of textpp.org/n         9/4/2018 1:31 PM         Open/VPN Config         7 KB           IP Downloads         #         Image: Company of textpp.org/n         9/4/2018 1:31 PM         Open/VPN Config         7 KB           IP Lesson 2         Image: Company of textpp.org/n         Image: Company of textpp.org/n         Image: Company of textp                                                                                                    | <b>4</b> Quidenne |               | Name                               | Date modified              | Туре           | Size |      | 2 items |               |  |
| December of testepn.ovpn 9/4/2018 1:31 PM Open/VPN Config 7 KB Documents * Pictures * Lesson 2 Lesson 3 Lesson 3 Lesson 4 Lesson 4 Le                                                                                                    | P Quick access    |               | README.txt                         | 9/4/2018 1:31 PM           | Text Document  |      | 1 KB |         |               |  |
| Bocuments<br>■ Pictures<br>Lesson 2<br>Lesson 3<br>Lesson 4<br>Lesson 4<br>Lesso | Desktop Downloads | *             | n testvpn.ovpn                     | 9/4/2018 1:31 PM           | OpenVPN Config |      | 7 KB |         |               |  |
| ➡ Pictures                                                                                                    | Documents         | *             |                                    |                            |                |      |      |         |               |  |
| Lesson 2<br>Lesson 3<br>Uualink Video                                                                                                    | E Pictures        | А.            |                                    |                            |                |      |      |         |               |  |
| Lesson 3                                                                                                    | Lesson 2          |               |                                    |                            |                |      |      |         |               |  |
| Ursalink Video                                                                                                    | Lesson 3          |               |                                    |                            |                |      |      |         |               |  |
|                                                                                                    | Ursalink Video    |               |                                    |                            |                |      |      |         |               |  |

then run OpenVPN GUI, select this file to click Connect.

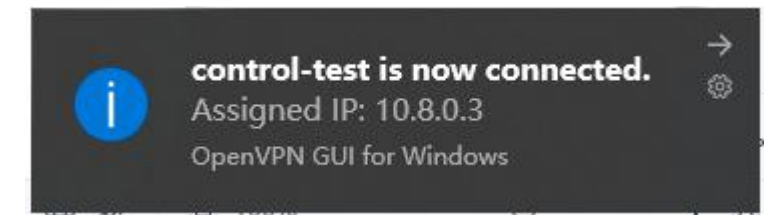

2) If you use OpenVPN Connect, run the software and import the certificate, then connect device to MilesightVPN.

| OpenVPN Connect                 | - ×                                                                      | OpenVPN Connect                                  | - > |
|---------------------------------|--------------------------------------------------------------------------|--------------------------------------------------|-----|
| < Im                            | port Profile                                                             | Profiles                                         | 1   |
| URL                             | FILE                                                                     | CONNECTED                                        |     |
| Drag and drop<br>You can import | o to upload .OVPN profile.<br>t <mark>only one profile</mark> at a time. | OpenVPN Profile<br>192.168.22.113 [control-test] |     |
|                                 |                                                                          | DISCONNECTED                                     | ~   |
| E                               | OVPN                                                                     | CONNECTION STATS<br>4.2KB/s                      |     |
|                                 | -   -                                                                    |                                                  |     |
| (                               | BROWSE                                                                   | oR (c                                            |     |

#### **Devices Communication**

#### Method 1: Virtual IP Access

Users can use virtual IP: http port to access router from laptop.

| Device C   | Control              |                 |                             |                                  |                 |                     |            |
|------------|----------------------|-----------------|-----------------------------|----------------------------------|-----------------|---------------------|------------|
|            |                      | F               | or your device security, pl | ease change the default password | 0               |                     |            |
| Clear Mana | aging/Max Manageable | e: 1/25         |                             |                                  |                 | Search              | Q          |
| Name 🖨     | Status 🖨             | Serial Number 🖨 | Virtual IP 🖨                | Real IP 🖨                        | Remote Subnet 🖨 | Time 🔺              | Historical |
| test       | Connected            | 6223B1327384    | 10.8.0.2                    | 192.168.22.130:54635             | 192.168.2.0/24  | 2021-06-03 20:26:12 | View       |

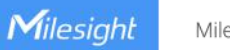

Milesight IoT

A Not secure | 10.8.0.2/login.html

|           | 3       |
|-----------|---------|
|           | English |
| Milesiaht |         |
|           |         |
| Username  |         |

If you need to access the devices under router subnet, you can add a port mapping rule in router web GUI and use virtual IP: port to access the device.

#### Method 2: Real IP Access

Users can use real subnet IP (bridge0) to access router from laptop. For that ensure the subnet is different from your laptop and laptop routing table should include the subnet.

| Not secure   192.168.2.1/login.html |           |         |
|-------------------------------------|-----------|---------|
|                                     |           | Englist |
|                                     | Milesight |         |
|                                     | Lusemame  |         |
|                                     | Password  |         |
|                                     | Login     |         |
|                                     |           |         |
|                                     | END       |         |